### Technologická agentura České republiky

## Webinář: Jak vyplnit návrh projektu v SISTA

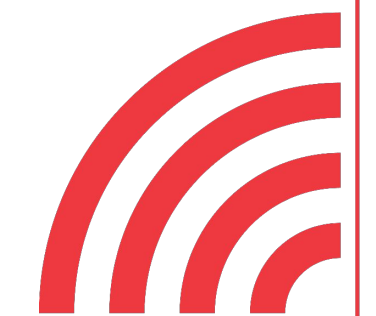

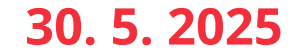

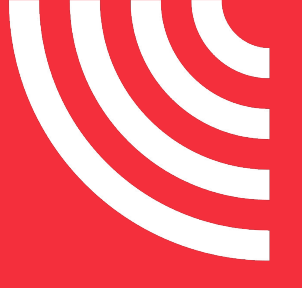

Úvodní slovo

### Obsah

Správa organizace

Jak podat návrh projektu prostřednictvím SISTA

Co dalšího je nového v SISTA oproti ISTA

Prostor pro Vaše dotazy

# Úvodní slovo

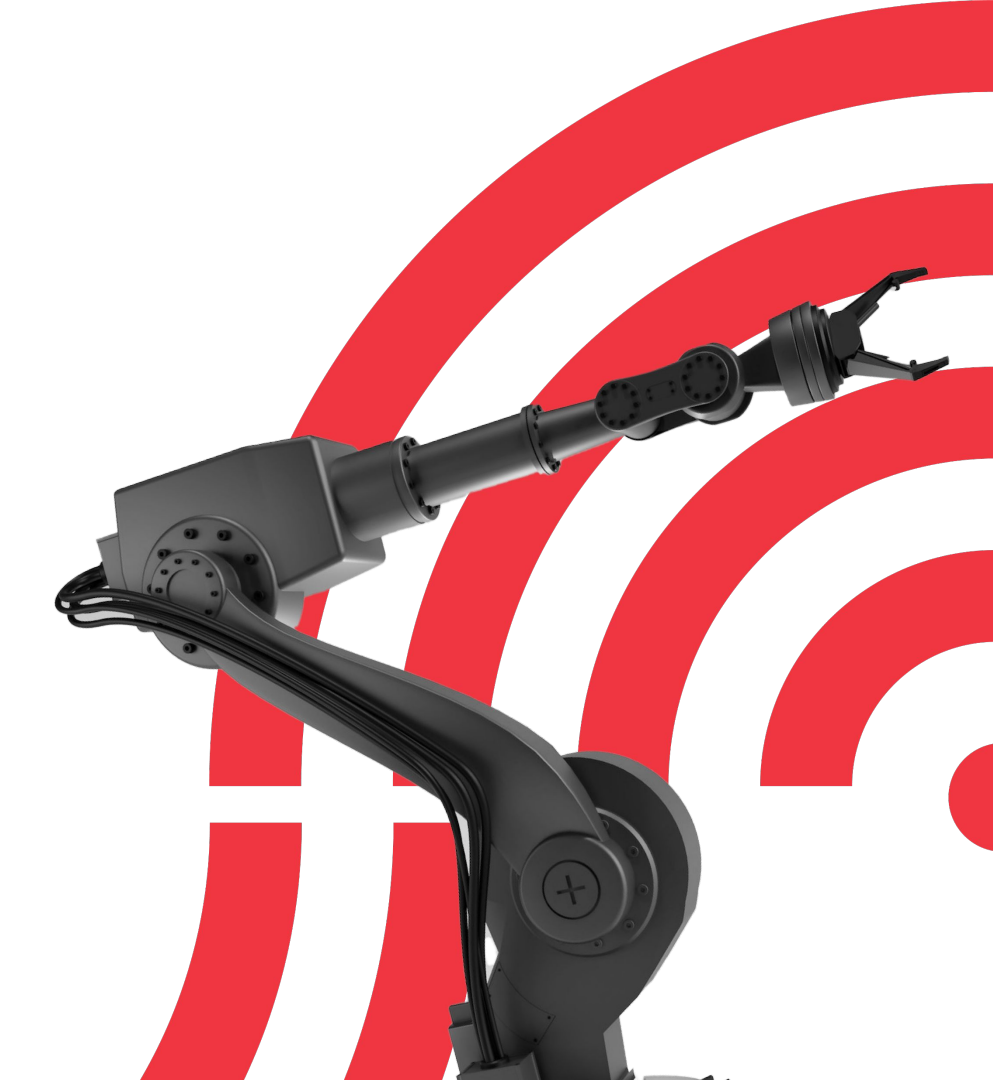

č R SISTA

- nový sdílený informační systém Technologické agentury ČR
- první výzva pro podávání návrhů projektů v SISTA byla spuštěna v únoru 2025
- SISTA je dostupná na webových stránkách sista.tacr.cz
- pro uchazeče jsme připravili <u>SISTA web</u>, kde najdete veškeré informace včetně návodů
  - o doporučujeme projít článek <u>Novinky v podání návrhu</u> projektu v SISTA

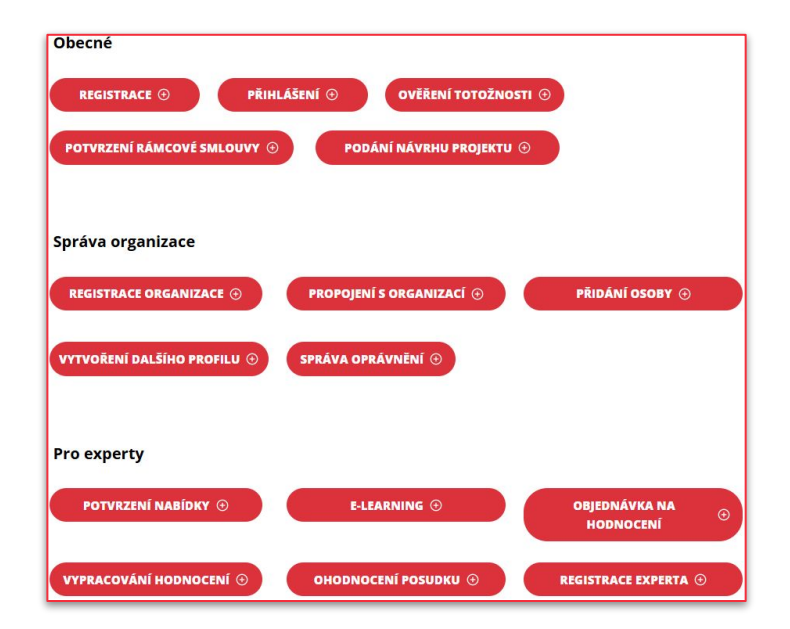

### Správa organizace

Anna Veselská

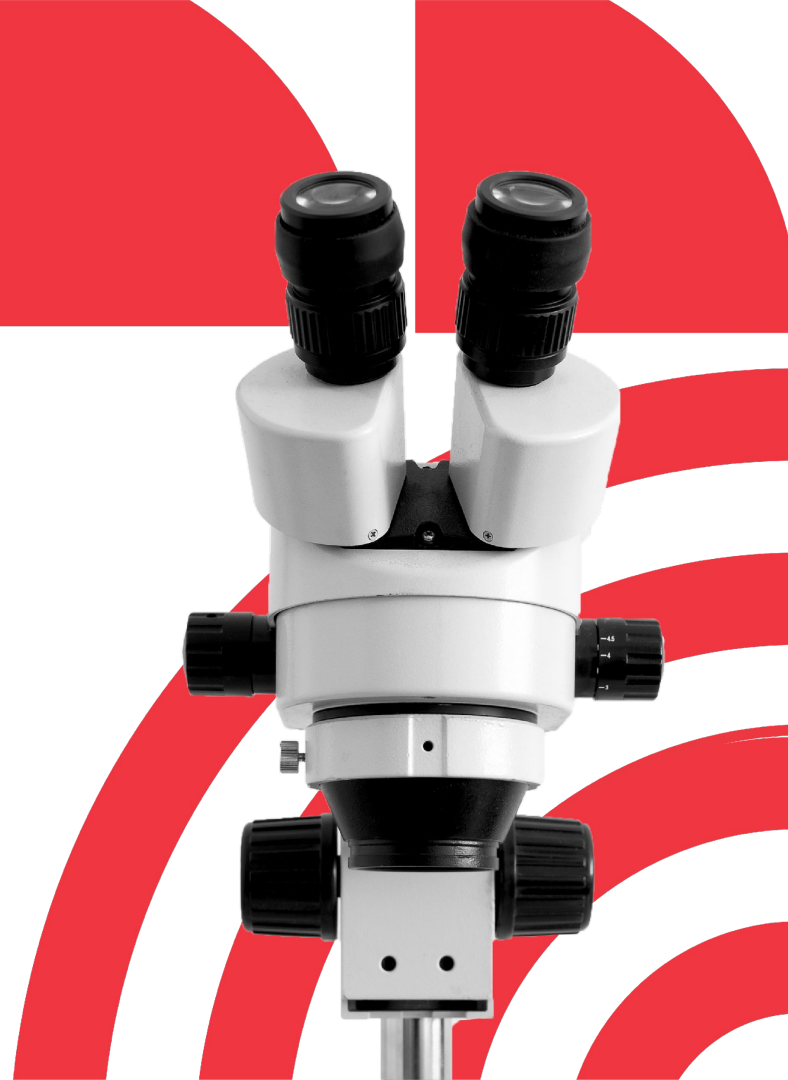

- Neregistrovaná organizace se nebude moci ucházet o podporu.
- Bez ztotožnění není možné se s organizací propojit (ať už s již zaregistrovanou organizací nebo provést její registraci), pokud jste ztotožněním v minulosti prošli, danou možnost již na úvodní obrazovce mít k dispozici nebudete.

| Přehled<br>Úkoly |                                                                                                    | Přehled                                                                                                    |                      |                                                                                                    | 0                     |  |
|------------------|----------------------------------------------------------------------------------------------------|----------------------------------------------------------------------------------------------------|----------------------|----------------------------------------------------------------------------------------------------|-----------------------|--|
| Moje projekty    |                                                                                                    | Využijte Identitu občana                                                                                                    | :                    | Váš profil zatím není propojen s žádnou o                                                                                                    | organizací :          |  |
| Nastavení        | *                                                                                                    | Identita občana vám umožní provádět úkony vůči TA ČR bez nutnosti<br>dalšího ověřování totožnosti, včetně např. elektronického podpisu<br>smlouvy. Bez platného ověření a příslušných oprávnění nebude v<br>budoucnu možné participovat na procesech spojených s podáním<br>návrhu projektu/nabídky, hodnocením, realizací projektů a dalších<br>elektronických úkonech v SISTA vůči TA ČR. Doporučujeme projít<br>procesem ztotožnění co nejdříve to bude možné.<br>Použít Identitu občana |                      | Uchazečem je pro potřeby poskytnutí podpory organizační složka státu<br>nebo organizační jednotka ministerstva, zabývající se výzkumem a<br>vývojem, a dále právnická osoba nebo fyzická osoba, která se uchází o<br>poskytnutí podpory. Váš učet je účtem fyzické osoby bez příslušnosti<br>podnikající fyzické osobě či právnické osobě (dále souhrně jen<br>organizace). Organizace jsou ve většině případů subjekty podávajícími<br>návrhy a nabídky do otevřených výzev.<br>Propojit |                       |  |
|                  |                                                                                                    | Přihlášení do ISTA                                                                                                    | :                    | Přihlášení do ISRB                                                                                                    | :                     |  |
|                  | Pro přihlášení do ISTA pokračujte tlačítkem níže. ISTA je inform<br>systém pro přípravu a správu výzkumných projektů TA ČR a da<br>zapojených institucí. Experti v ISTA potvrzují objednávky a<br>vypracovávají hodnocení. |                                                                                                    |                      | Pro přihlášení do ISRB pokračujte tlačítkem níže. ISRB2 je sys<br>administraci resortních potřeb, příprav projektů a řízení realizí<br>podpořených projektů veřejných zakázek v programu BETA2.<br>ISRB3 je pro program BETA3.                                                                                                    |                       |  |
|                  |                                                                                                    |                                                                                                    | Džiblésia se de ICTA | Džiblicit og de ICDRO                                                                                                    | Džiblésia se de ICDD2 |  |

• Uveďte IČO organizace, dále vyplňte formulář + můžete přiložit přílohy (např. plnou moc), dejte Pokračovat, potvrďte vygenerování žádosti o registraci subjektu, stáhněte si žádost o registraci a dejte Pokračovat.

|                                                                | Propojení s organizací                                                                                                    |                                                                                                    |
|----------------------------------------------------------------|----------------------------------------------------------------------------------------------------|----------------------------------------------------------------------------------------------------|
| Propojení s organizací ×                                       | U této organizace neevidujeme zodpovědnou osobu, která ji může                                                                                                    | ← Propojení s organizací ×                                                                                                    |
| Organizace z ČR   Organizace ze zahraničí  Vyhledat organizaci | Utero organizase neevolujeme zadpovednou osobu, ktere ji muže<br>zastpovati Pokud jste to vy, vypihte prosim následujici formulář. Základní informace Ukani název subjektu Ićo Právni forma Id datové schránky Sídlo Ulce Část obce Mésto Psč Okres Kraj Stát Jakým způsobem subjekt zastupujete? <sup>(*)</sup> jedném za subjekt na základé pověření (např. jednatel) jedném za subjekt na základé pověření (např. jednatel) jedném za subjekt na základé pověření (např. jednatel) jedném za subjekt na základé pověření (např. jednatel) přílohy <sup>(*)</sup> Souhlas s podmínkami registrace subjektu do SISTA a správy zevsetů(vsot) Podmínky registrace je možné stáhtout zde | V tomto kroku si stáhněte žádost ve formátu PDF. Nechte podepsat v souladu<br>se stanovami vaší organizace. Následně nahrajete dokument do systému<br>opatřený platným elektronickým podpisem nebo odešlete s využitím Datové<br>schránky, případně v listinné podobě poštou.<br>zadost-o-registraci-subjektu_2025-05-29T11 59 33.pdf |

• Nahrajte žádost nebo vyberte jednu z možností odeslání, klikněte na Pokračovat, tím dojde k podání žádosti o registraci.

| Propojení s organizací ×                                                                                                    | ← Propojení s organizací ×                                                                                                    | Propojení s organizací ×                                                                                                    |
|----------------------------------------------------------------------------------------------------|----------------------------------------------------------------------------------------------------|----------------------------------------------------------------------------------------------------|
| IČO 27906914<br>DIČ CZ27906914                                                                                                    | Soubor byl úspěšně nahrán.                                                                                                    | Zaneste prosím do systému informaci o dokončeném úkolu a                                                                                                    |
| Právní forma Společnost s ručením omezeným<br>ID datové schránky 69mdežb<br>Sídlo<br>Ulice Plaská 590/13<br>Část obce Malá Strana<br>Obco Praha<br>Psů 15000                                                                                                    | Nyní nahrajte elektronicky podepsanou žádost do systému (kvalifikovaným<br>elektronickým podpisem). V případě, že jste žádost odeslal/a s využitím<br>informačniho systému datových schránek z datové schránky vaší organizace,<br>stiskněte tlačitko odesláno s využitím datové schránky. ID datové schránky<br>Technologické agentury ČR je afth9xp. Pokud jste odeslal/a žádost poštou (s<br>ověřeným podpisem), pak vyberte tuto možnost a následně stiskněte tlačitko<br>pokračovat. | Předejte proces registrace na TA ČR.      Registrace organizace      Zkontrolujte a doplňte relevantní údaje. Poté žádost podepište a odešlete     zvoleným způsobem k posouzení.      Řešení úkolu      Žádost odeslána → Ověření správnosti |
| Potvrzení registrace × Opravdu chcete zaregistrovat jako správce pro tuto organizaci? Zrušiz Ano                                                                                                    | <ul> <li>Odeslání datovou schránkou</li> <li>Odesláno v listinné podobě</li> <li>zadost-o-registraci-<br/>subjektu_2025-05-<br/>29111_59_33 pdf</li> </ul>                                                                                                    | Po potvrzení odeslání žádost předáte k posouzení a o výsledku posouzení budete informováni.<br>Pozn.: Tento úkol nepřipouští jiné řešení než 'Žádost odeslána'.<br><b>Čas strávený řešením úkolu</b>                                          |
| Jsem členem statutárního orgánu subjektu (např. jednatel)     Jednám za subjekt na základé pověření (např. plná moc)  Přílohy ®  Příloh                                                                                                    | Nahrát podepsanou žádost<br>Pokračovat                                                                                                    | +1h +15m -1h -15m<br>Komentář k úkolu                                                                                                    |
| Souhlas s podmínkami registrace         Souhlasim s podmínkami registrace subjektu do SISTA a správy uživatelý/osob         Podmínky registrace jsou ke stažení v <u>CS verzi</u> a <u>EN verzi</u> Podmínky registrace jsou ke stažení v <u>CS verzi</u> a <u>EN verzi</u> |                                                                                                    | 0/1000<br>Pokračovat                                                                                                    |

- O vyřízení žádosti bude uchazeč informován automatickým e-mailem ze SISTA a dále oficiální cestou prostřednictvím datové schránky.
- Návod na registraci ZDE.

|                                                                                                    | T A<br>Č R                                                                                                    |
|----------------------------------------------------------------------------------------------------|----------------------------------------------------------------------------------------------------|
| From TA ČR <noreply@tacr.cz><br/>Subject Proces Registrace organizace byl dokončen<br/>To petr.putz@tacr.cz</noreply@tacr.cz>                                        | Oznámení o výsledku registrace subjektu v SISTA                                                                                                    |
| HTML Plain text Source MIME                                                                                                    | Vážená paní/Vážený pane,<br>v souvislosti s žádostí ID <b>KCyctEvyV DA2YfEG9s26</b> o registraci subjektu s názvem - X                                                                              |
| Dobrý den,<br>proces Registrace organizace byl dokončen s výsledkem Schváleno. Odpověď ve formátu pdf můžete stáhnout <u>zde</u> .                                   | xxx ustanovení prvního správce subjektu xxx ve Sdíleném informačním systému Technologické agentury ČR (SISTA) si Vás dovolujeme informovat, že jsme Vaši žádost posoudili a vyhodnotili následovně: |
| <b>Technologická agentura ČR</b><br>Tento email automaticky generuje systém, prosíme neodpovídejte na něj. Pro případnou komunikaci použijte <mark>HelpDesk</mark> . | <b>Žádost o registraci subjektu byla vyhodnocena s výsledkem Schváleno.</b><br>Zdůvodnění:<br>Nenalezli jsme žádné překážky, které by bránily schválení žádosti o registraci organizace.            |
|                                                                                                    | Dne 29.5.2025                                                                                                    |

#### Ustanovení správce

- Osoba, která organizaci registruje se automaticky stává správcem organizace.
- Každá organizace musí mít svého správce, kterých může být i více.
- Správce organizace spravuje data o organizaci identifikační údaje, org. jednotky, osoby atd.
- Povoluje přidání organizace jako dalšího účastníka do návrhu projektu, bez odsouhlasení není možné účastníka přidat.
- Ukázka založení projektu na testovacím prostředí.

| Přehled         |   | Domů / ZABKA EU s.r.o.       |                             |                    |                |
|-----------------|---|------------------------------|-----------------------------|--------------------|----------------|
| Úkoly           |   | ŽABKA EU s.r.o.              |                             |                    |                |
| Moje projekty   |   | Základní informace Majetkové | vazby Organizační jednotky  | Projekty Uživatelé |                |
| ŽABKA EU s.r.o. | ^ |                              |                             |                    | Aktualizovat   |
| Nastavení       | ~ | ŽABKA                        | EU s.r.o.                   | Statutární orgán   |                |
|                 |   | 100.27                       | 206014                      | Jednatel           | Jaroslav Žabka |
|                 |   | 100 27                       | 500514                      | Datum narození:    | 5.10.1969      |
|                 |   | Právní forma Společnos       | st s ručením omezeným       | Den vzniku funkce: | 29.5.2007      |
|                 |   | Kontaktní údaje              |                             | Vedení             |                |
|                 |   | ID datové schránky           | 68mde2b 📋                   |                    |                |
|                 |   | Sidlo                        | Plaská 590/13               |                    |                |
|                 |   |                              | Malá Strana                 |                    |                |
|                 |   |                              | Praha                       |                    |                |
|                 |   |                              | 15000                       |                    |                |
|                 |   |                              | Praha<br>Hlavaí města Draha |                    |                |
|                 |   |                              | Česká republika             |                    |                |
|                 |   |                              | 2 Jone republika            |                    |                |

|                                           | Přida |
|-------------------------------------------|-------|
| Role / Zapojení                           |       |
| Správce organizace                        | I     |
| Zaměstnanec organizace                    | :     |
| Zaměstnanec organizace Správce organizace | :     |
| Zaměstnanec organizace                    | 1     |
| Zaměstnanec organizace                    | :     |

Jak podat návrh projektu v SISTA

Zuzana Zámková

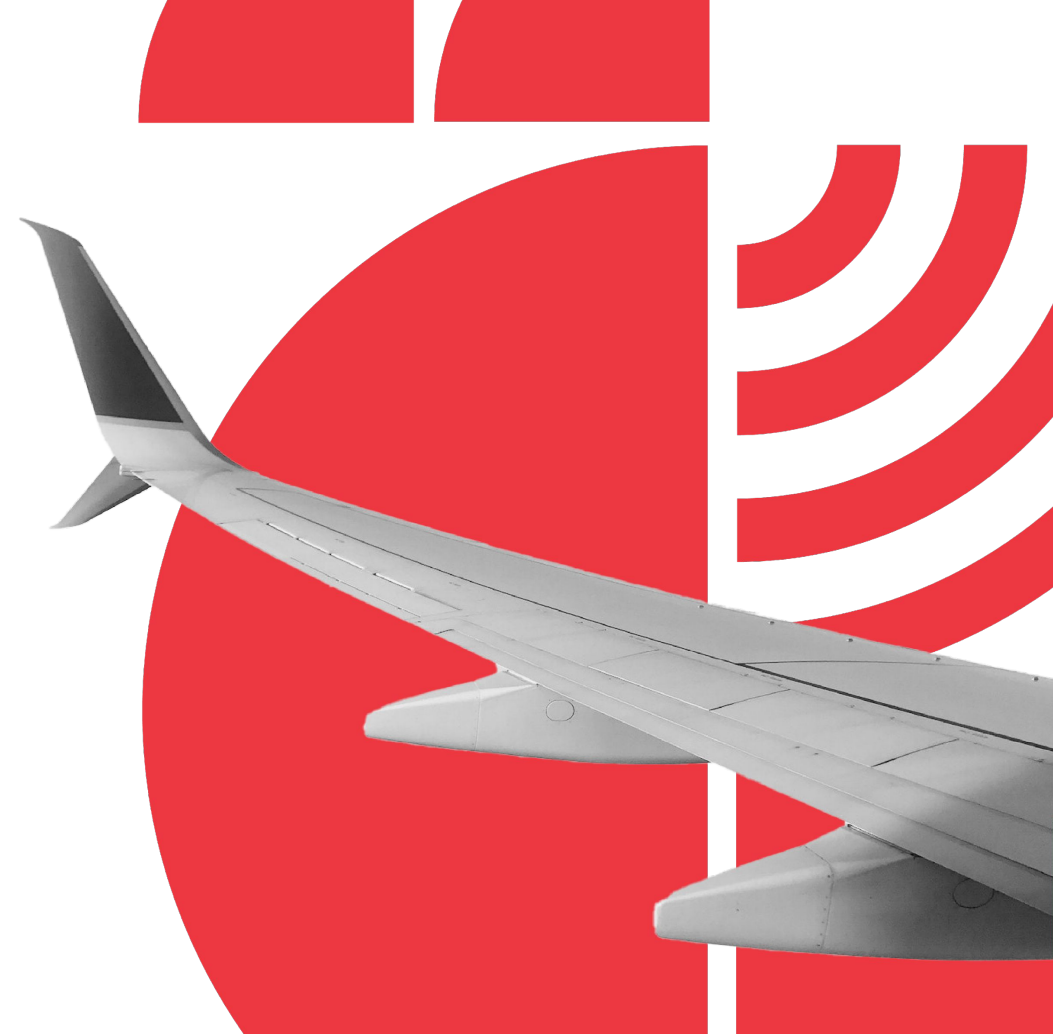

#### Podání návrhu projektu

- Osoba, která chce založit návrh projektu, musí být registrovaná v SISTA a musí být propojena s organizací (návod na registraci <u>ZDE</u>).
- Pokud má daná osoba více typů profilů musí být přihlášena do **profilu Uchazeč/Příjemce**.

| $\leftarrow \rightarrow $ C | °-₀ sta | g-sista.tacr.cz/dashboard/                                                                                                    |                                                                                                    | 역 ☆ 🖸 🕹 🔞 :                                                           |
|-----------------------------|---------|----------------------------------------------------------------------------------------------------|----------------------------------------------------------------------------------------------------|-----------------------------------------------------------------------|
| 5 SISTA                     | Stage   | Q, Hledat                                                                                                    |                                                                                                    | 2 ? Turan Tankana                                                     |
| Přehled                     |         | Přehled                                                                                                    |                                                                                                    | Zuzana Zámková                                                        |
| Moje projekty               |         | Využijte Identitu občana                                                                                                    | Přihlášení do ISTA                                                                                                    | Expert<br>zuzana.zamkova@tacr.cz                                      |
| Expert<br>Nastavení         | *       | Identita občana vám umožní provádět úkony vůči TA ČR bez nutnosti<br>dalšího ověřování totožnosti, včetně např. elektronického podpisu<br>smlouvy. Bez platného ověření a příslušných oprávnění nebude v<br>budoucnu možné participovat na procesech spojených s podáním<br>prvythu projektí v obditík podposnejm zmlársní projektů a dalších | Pro přihlášení do ISTA pokračujte tlačítkem níže. ISTA je informační<br>systém pro přípravu a správu výzkumných projektů TA ČR a dalších<br>zapojených institucí. Experti v ISTA potvrzují objednávky a vypracováva<br>hodnocení. | jí Další profily                                                      |
|                             |         | elektronických úkonech v SISTA vůčí TA ČR. Doporučujeme projít<br>procesem ztotožnění co nejdříve to bude možné.                                                                                                    | Přihlásit se do IST                                                                                                    | A Poskytovatel<br>Technologická agentura ČR<br>zuzana zamkova@tacr.cz |
|                             |         | Použít Identitu občana                                                                                                    | Přihlášení do ISRB                                                                                                    | Uchazeč/Pfijemce                                                      |
|                             |         | Průvodce podáním nabídky BETA3 :                                                                                                    | Pro přihlášení do ISRB pokračujte tlačítkem níže. ISRB2 je systém pro<br>administraci resortních potřeb, příprav projektů a řízení realizace<br>podpořených projektů veřejných zakázek v programu BETA2. Obdobně                  | Carana zamkova@studiofuture<br>.cz                                    |
|                             |         | Pro přihlášení k podání nabídky do veřejné zakázky pokračujte tlačitkem<br>níže.                                                                                                    | ISRB3 je pro program BETA3.<br>Přihlásit se do ISRB2 Přihlásit se do ISRB                                                                                                    | Preadico s.r.o.<br>zuzana zamkova@preadico.cz                         |

#### Podání návrhu projektu

• Widget o otevřených veřejných soutěžích/výzvách se zobrazuje v SISTA na kartě Přehled.

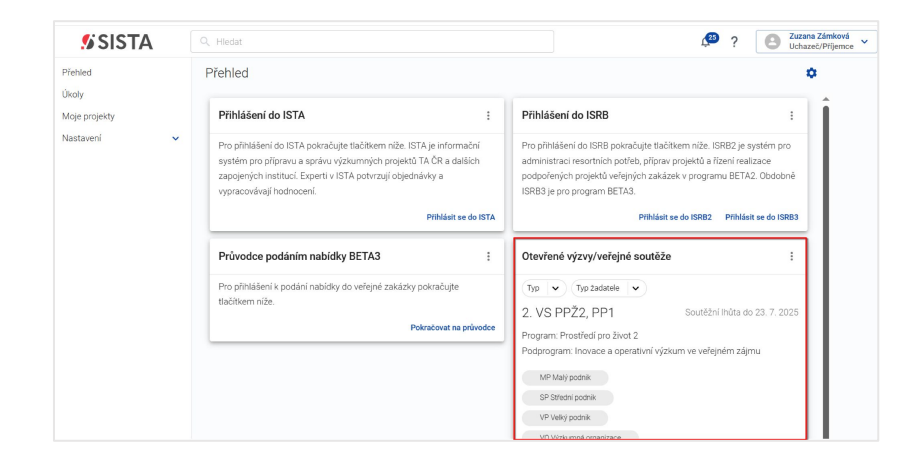

- Osoba, která návrh projektu zakládá, se automaticky stává **správcem projektu**.
- Tato osoba musí být přihlášena přes profil propojený s požadovanou organizací, za kterou bude vystupovat.

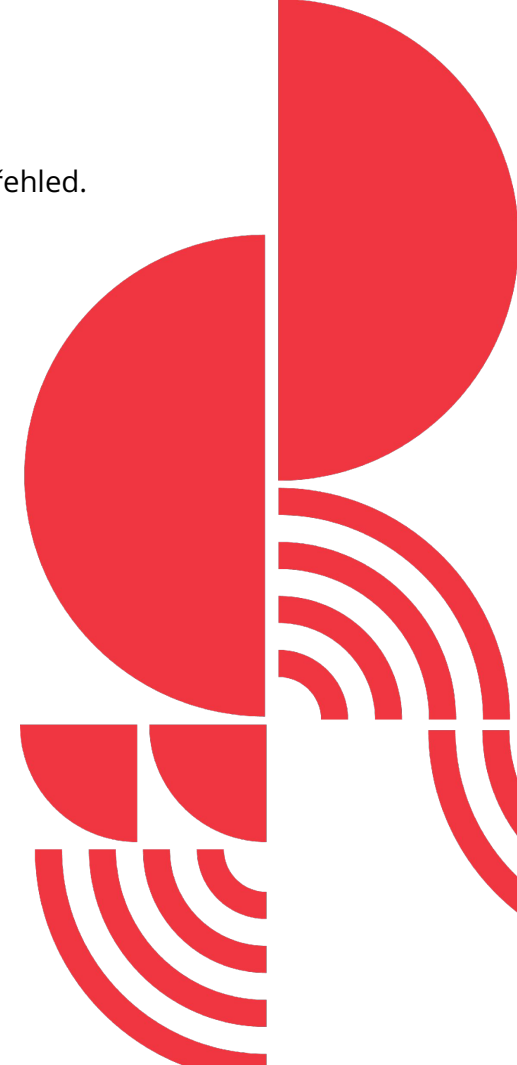

#### Podání návrhu projektu - přidání dalšího účastníka

 další účastníci návrhu projektu se přidávají prostřednictvím tlačítka přidat dalšího účastníka na kartě 1. "shrnutí"

| SISTA Stage                                                               | Q, Hledat                |                                     |         |  |
|---------------------------------------------------------------------------|--------------------------|-------------------------------------|---------|--|
| Domů / Podání návrhu projektu - SQ020100<br>Podání návrhu projektu - SQ02 | 34 - 29/5/25<br>010034 - | -test<br>29/5/25 - test             |         |  |
| 🗸 1. Shmutí                                                               |                          | SQ02010034 29/5/25 - test           |         |  |
| 2. Identifikační údaje                                                    | ~                        | Doba trvání projektu                | Náklady |  |
| <ol> <li>3. Uchazeči</li> </ol>                                           | ~                        |                                     | 0.00 Kč |  |
| <ol> <li>4. Řešitelský tým</li> </ol>                                     | ~                        |                                     | 0,00110 |  |
| () 5. Věcná část                                                          | ~                        | Hlavní uchazeč                      |         |  |
| <ul> <li>6. Přehled rozpočtu projektu</li> </ul>                          |                          | Preadico s.r.o.                     |         |  |
| 7. Podíly nákladů uchazeče                                                |                          | Další účastníci 💿                   |         |  |
| 🗸 8. Přílohy projektu                                                     |                          | Přídat dalšího účastníka            |         |  |
| 🗸 9. Administrátoři projektu                                              |                          | Podrobný návod k vyplnění formuláře |         |  |

• po přidání požadovaného uchazeče, se daný uchazeč zobrazuje se stavem "uchazeči v procesu"

| SISTA Stage                                                                 | ), Hledat                   |                                     |
|-----------------------------------------------------------------------------|-----------------------------|-------------------------------------|
| Domů / Podání návrhu projektu - SQ0201003<br>Podání návrhu projektu - SQ020 | 4 - 29/5/25 -<br>)10034 - 1 | <sub>test</sub><br>29/5/25 - test   |
| 🗸 1. Shmutí                                                                 |                             | SQ02010034 29/5/25 - test           |
| 2. Identifikační údaje                                                      | ~                           | Doba trvání projektu                |
| <ol> <li>3. Uchazeči</li> </ol>                                             | ^                           | -                                   |
| <ol> <li>3.1. Preadico s.r.o.</li> </ol>                                    | ×                           | kilsuní uchozně                     |
| 4. Řešitelský tým                                                           | ×                           | Preadico s.r.o.                     |
| 5. Věcná část                                                               | ~                           | Další účastníci 💿                   |
| <ul> <li>6. Přehled rozpočtu projektu</li> </ul>                            | 1                           | Účastníci "v procesu"               |
| 7. Podíly nákladů uchazeče                                                  |                             | Studio FUTURE, s.r.o.               |
| 8. Přílohy projektu                                                         |                             | Přidat dalšího účastníka            |
| <ul> <li>9. Administrátoři projektu</li> </ul>                              |                             | Podrobný návod k vyplnění formuláře |
|                                                                             |                             |                                     |

#### Podání návrhu projektu - přidání dalšího účastníka

• k jeho přidání do návrhu projektu dochází až po schválení správcem organizace daného subjektu s účastí v návrhu projektu; do té doby nelze za uchazeče přidávat informace do návrhu projektu

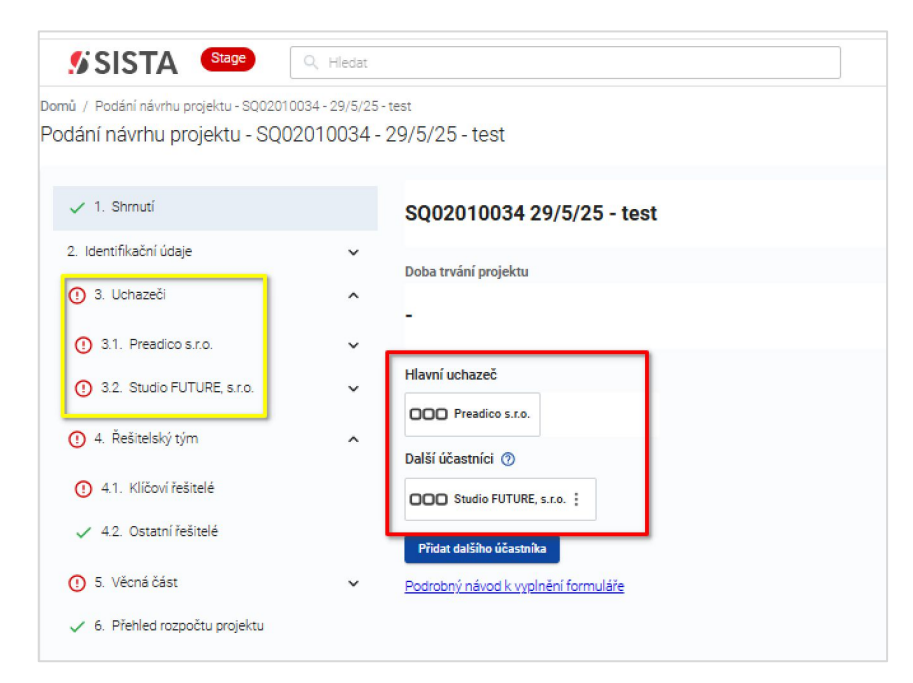

### Podání návrhu projektu - vyplňování návrhu projektu

- ukládání informací probíhá automaticky
- vyplňovat návrh projektu může v jeden okamžik pouze 1 osoba
- upozornění na chyby v průběhu vyplňování je zobrazeno prostřednictvím červených vykřičníku

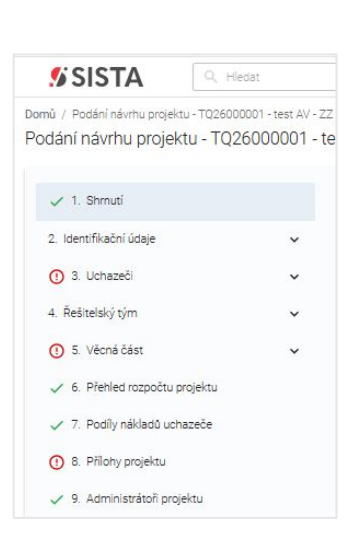

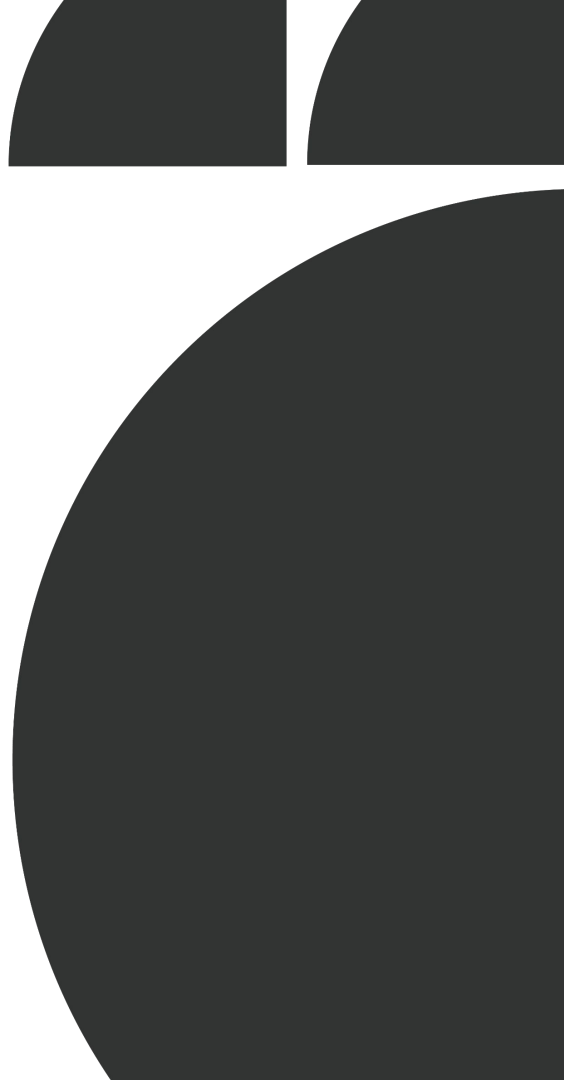

#### Podání návrhu projektu

- návrh projektu může odevzdat pouze správce projektu, který je v daný okamžik přihlášen přes zaručené prokázání totožnosti (identita občana, bankovní identita a jiné)
- pokud daná osoba není přihlášena, zobrazuje se informace a nezobrazuje se tlačítko pro podání návrhu projektu "odevzdat"

| <b>SISTA</b>                                         | Q, Hledat                                          |                                                                                  | <u>(</u> 25 | ? | <b>Zuzana Zámková</b><br>Uchazeč/Příjemce ¥ |
|------------------------------------------------------|----------------------------------------------------|----------------------------------------------------------------------------------|-------------|---|---------------------------------------------|
| Domů / Podání návrhu projekt<br>Podání návrhu projek | u - SQ02010001 - test - ZZA<br>tu - SQ02010001 - t | /<br>est - ZZAV                                                                  |             |   |                                             |
| 🗸 1. Shrnutí                                         |                                                    | Projekt smí odevzdat pouze správce projektu přihlášený pomocí "Identity občana". | ]           |   |                                             |
| 2. Identifikační údaje                               | ~                                                  |                                                                                  |             |   |                                             |

• po přihlášení se již správci projektu zobrazuje tlačítko odevzdat

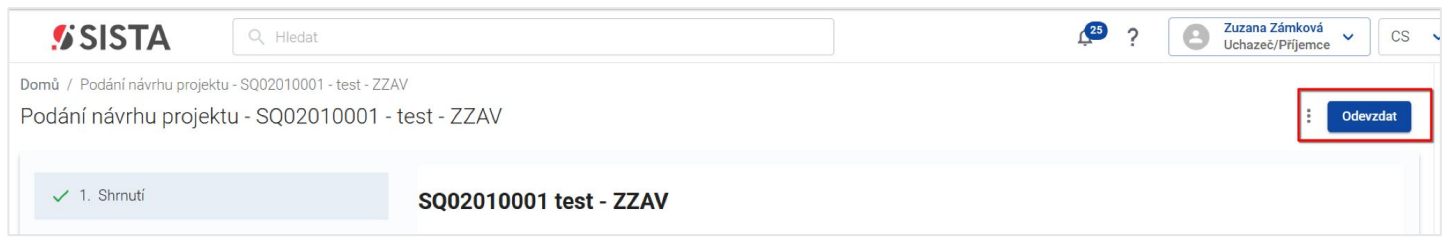

ukázka založení projektu na <u>testovacím prostředí</u>

### Další novinky v SISTA

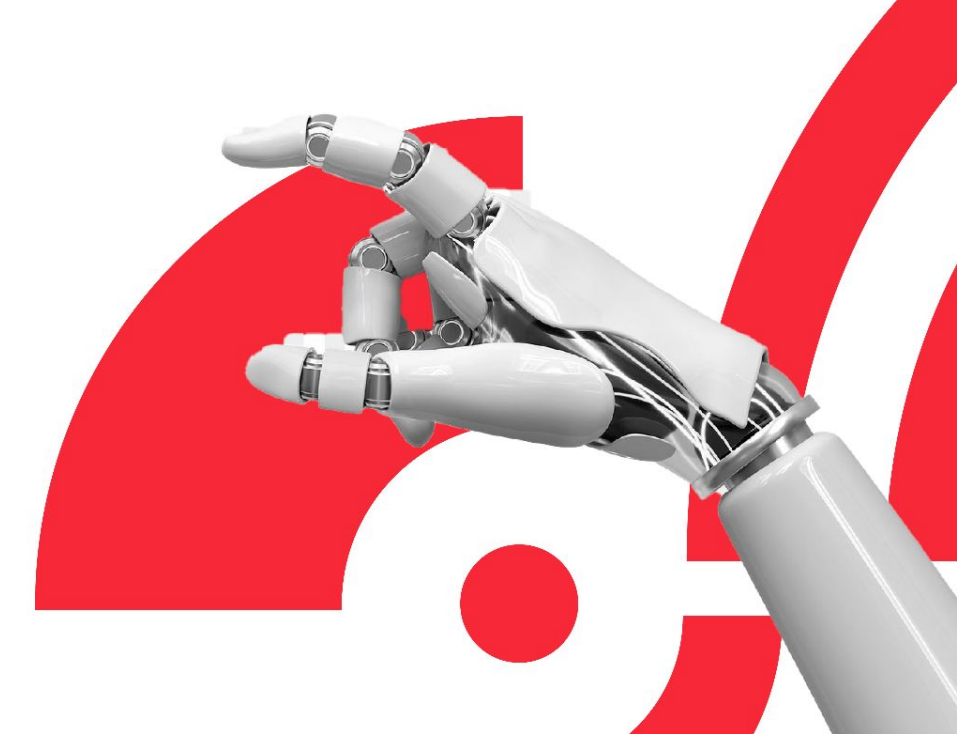

#### Přehled rolí uživatele typu uchazeč/příjemce

• Jako Uchazeč/příjemce (= Administrátor) v administrativním týmu návrhu projektu můžete zastávat následující role:

#### - Správce projektu

osoba, která založila návrh projektu, může ho editovat, odevzdat (podat) a případně může provést i jeho zpětvzetí, automaticky nese roli přispěvatele i čtenáře projektu

#### → Přispěvatel projektu

může návrh projektu vyplňovat

#### → Čtenář projektu

má návrh projektu pouze pro čtení, nemůže zasahovat do návrhu projektu

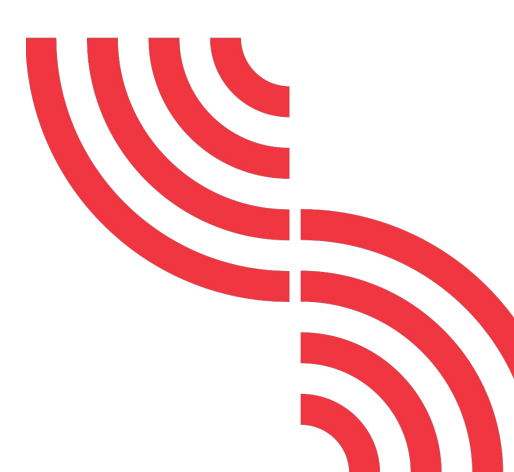

#### Přidávání dalších osob k návrhu projektu:

- další osoby může přidávat správce projektu (= osoba, která návrh projektu založila) nebo přispěvatel projektu
- osoby lze přidat pouze v tom znění, ve kterém jsou registrované v SISTA
- je nutné znát přesné jméno, příjmení a e-mail a dodržet velká a malá písmena, diakritiku apod.

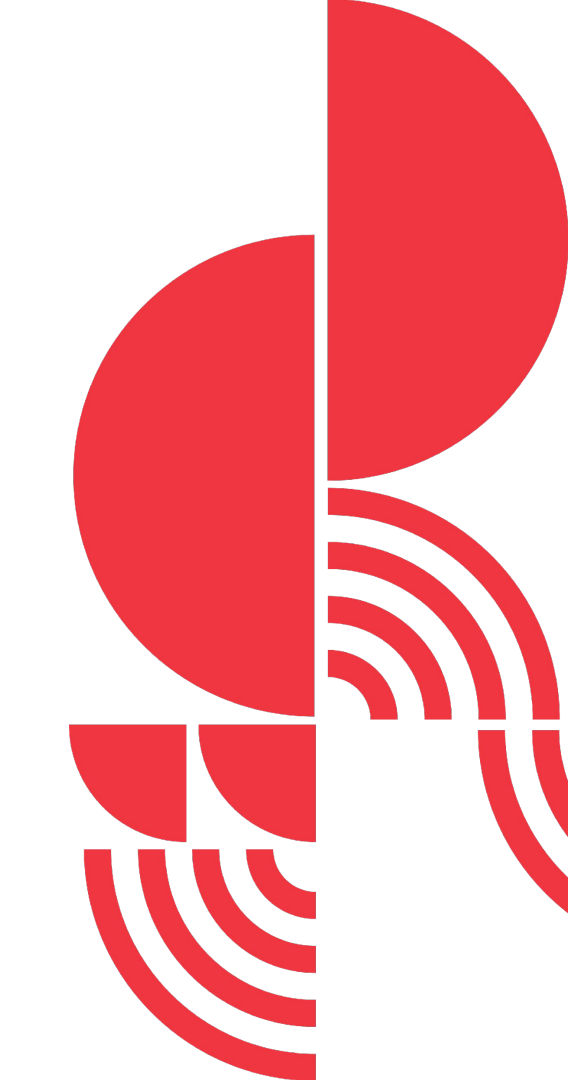

### Změna rolí

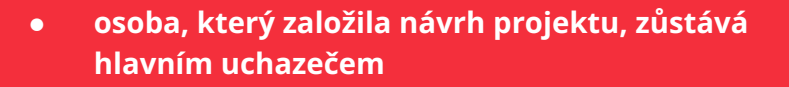

- není možné měnit roli hlavního uchazeče
- osoba pověřená založením projektu bude evidována jako hlavní uchazeč bez možnosti postoupit tuto roli někomu jinému

#### Přidávání dalších účastníků k návrhu projektu:

- další účastníky projektu (= organizace, která se s vámi bude podílet na řešení projektu) může přidávat správce projektu (= osoba, která návrh projektu založila), nebo přispěvatel projektu
- přidání dalších účastníků musí následně schválit správce **přidávané organizace** do návrhu projektu

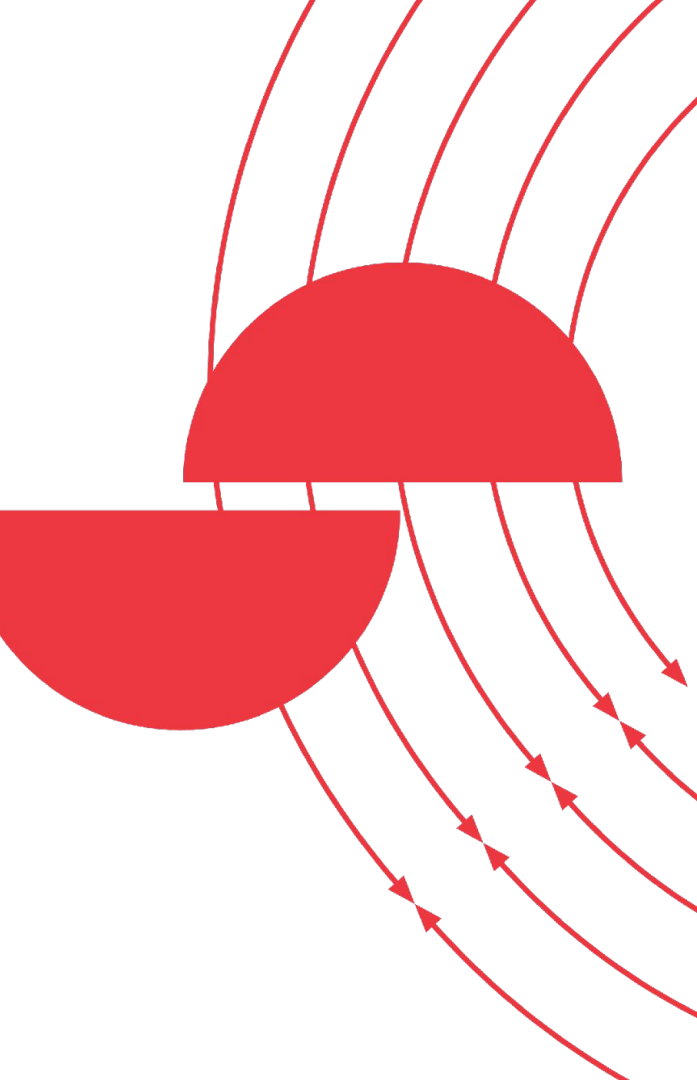

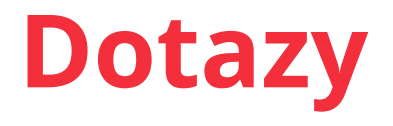

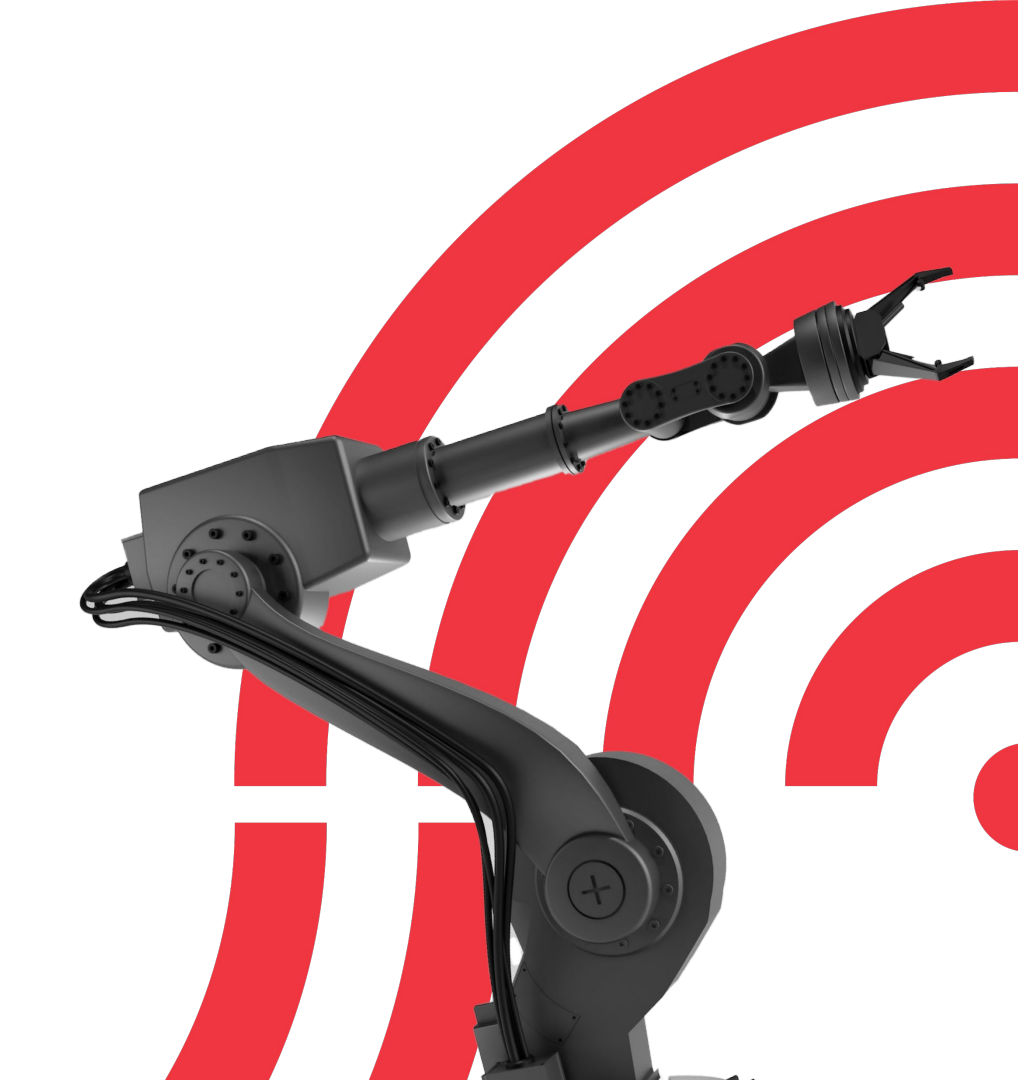

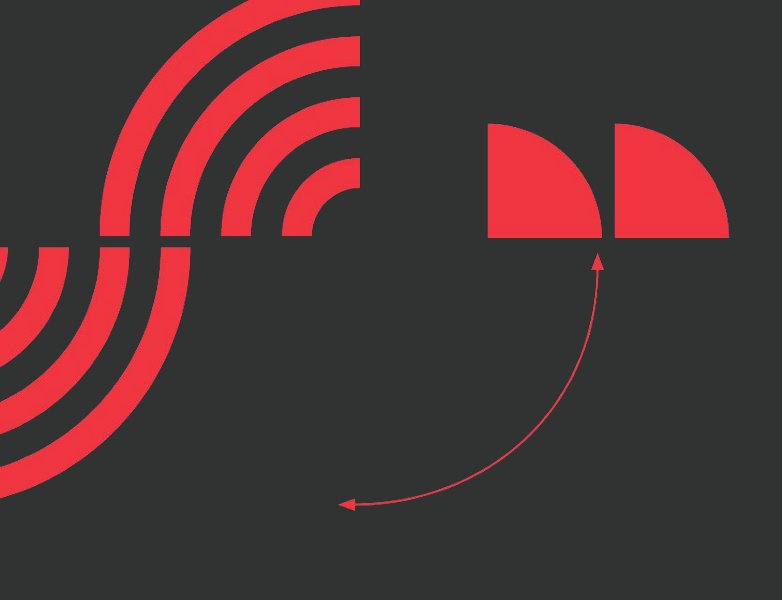

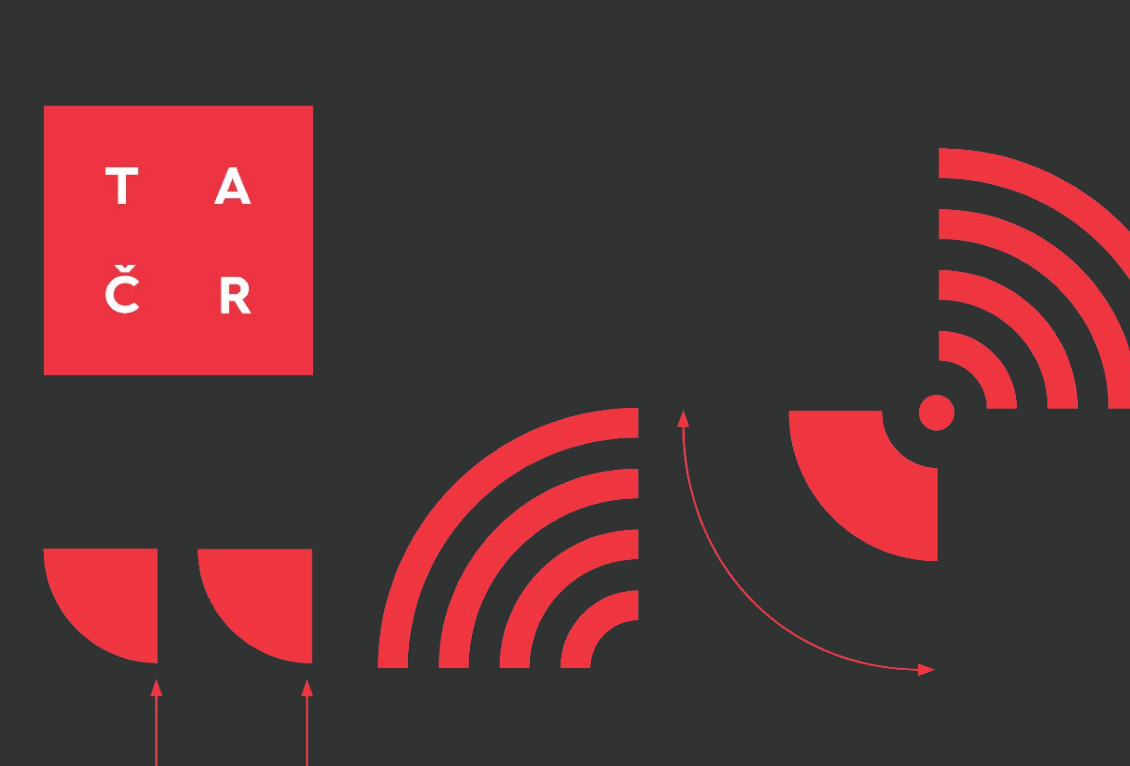